wlan接入 IP 蒋博 2019-04-10 发表

# 组网及说明

# 1.1 适用产品系列

本手册适用于如下产品:支持11ac协议的V5平台fat模式的ap,包含:WAP712C、WAP722S、WA43 00系列、WA4600系列、WA3600系列、WA2600i系列、WA2600系列、WA2110-GN等。 设备默认管理地址是192.168.0.50,登录账号是admin/h3capadmin。

#### 1.2 配置需求及实现的效果

本案例介绍如何通过命令行给WAP722S配置静态ip地址上网。

假设WAP722S 以太网口连接上层交换机(可以直连运营商),分配的公网地址、网关及DNS如下:

| 上联地址           | 网关              | DNS             |
|----------------|-----------------|-----------------|
| 192.168.1.2/24 | 192.168.1.1/24  | 114.114.114.114 |
| 内网网段           | 内网网关            | DNS             |
| 192.168.0.0/24 | 192.168.0.50/24 | 114.114.114.114 |

AP发射无线信号让无线终端连接并获取地址上网。无线PC自动获取192.168.10.0/24网段, 网关为vlan 1口地址192.168.10.1, DNS服务器地址为114.114.114.114, 外网运营商提供的ip: 192.168.1.2 掩码2 55.255.255.0, 外网网关: 192.168.1.1

### 1.3 组网图

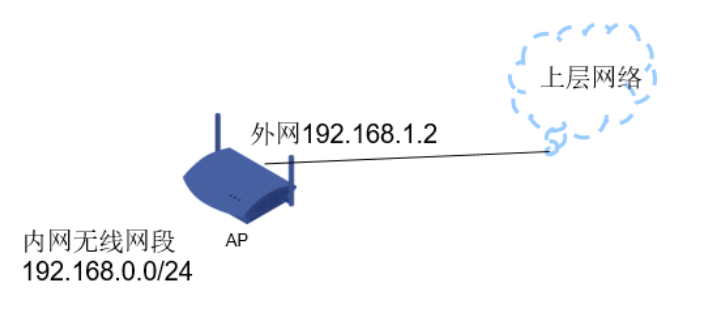

外网ip vlan2: 192.168.1.2/24 内网ip vlan1: 192.168.0.50/24

### 配置步骤

### 1.4 配置步骤

#### 1. 外网接口配置

#在"网络">"VLAN"中创建vlan2,将物理GigabitEthernet 1/0/1口加入vlan2 注意:该GigabitEthernet 1/0/1不接电脑,否则会导致电脑无法继续登录设备的web

| 网络 > VLAN     |            |          |                   |                |          |      |     |
|---------------|------------|----------|-------------------|----------------|----------|------|-----|
| WAP722S       | VLAN       | 第日       |                   |                |          |      |     |
| ◆ 快速配置        |            |          |                   |                |          |      |     |
| 概览            | 修改端口       | _        |                   |                |          |      |     |
| 设备            | : 口統       |          | GigabitEthernet1/ | D/1            |          |      |     |
|               | Untagged 成 | 员 VLAN:  | 1                 |                |          |      |     |
| 网哈            | Tagged mt  | VLAN .   |                   |                |          |      |     |
| MAC地址         | 成员类型:      |          | Untagged          | O Tagged       | ○ 非成员    |      |     |
| VLAN          | VLAN ID :  |          | 2                 | * (1 - 4094) 🗴 | 0:3,5-10 |      |     |
| ARP管理         | 星号(*)为必    | 「「「「「「」」 |                   |                |          |      |     |
| IGMP Snooping |            |          |                   |                |          | 确定取消 | μ̈́ |
| IPv4路中        |            |          |                   |                |          |      |     |

#### #在"设备">"接口管理"中创建vlan2接口

| 设备 > 按口管理 |                 |              |                         |
|-----------|-----------------|--------------|-------------------------|
| WAP722S   | 接口管理            |              |                         |
| 快速配置      | 2. 名称 * 吉海 家の吉海 |              |                         |
| 概览        |                 |              |                         |
| 设备        | 名称+             | IP地址         | 网络掩码                    |
| 基本信息      | NULLO           |              |                         |
| 设备维护      | Vlan-interface1 | 192.168.0.50 | 255.255.255.0           |
| 时间设置      | WLAN-BSS32      |              |                         |
| 日志管理      | WLAN-Radio1/0/1 |              |                         |
| 配置管理      | WLAN-Radio1/0/2 |              |                         |
| 文件管理      |                 | 共7条,每        | 页 15 ▼ 条   当前:1/1页,1~7条 |
| 接口管理      |                 | 新建           |                         |
| TD 060    |                 |              |                         |

| 接口管理     |                                              |  |
|----------|----------------------------------------------|--|
| 接口创建     |                                              |  |
| 接口名称:    | Vlan-interface • 2 (1 - 4094)                |  |
| VID :    |                                              |  |
| MTU:     | (46-1500,缺省值=1500)                           |  |
| TCP MSS: |                                              |  |
| IP配置:    | ● 无IP配置 ● 静态地址 ● DHCP ● BOOTP ● PPP协商 ● 借用地址 |  |
| IP地址:    | 192.168.1.2                                  |  |
| 网络掩码:    | 24 (255.255.255.0) 🔻                         |  |
|          | 从IP地址列表 ^                                    |  |
| 从IP地址:   | 添加 删除                                        |  |

### 2. 配置外网缺省路由以及NAT功能

# 在"网络">"IPv4路由"中配置去上外网的缺省路由

目的地址和掩码都是0.0.0.0,下一跳输入外网运营网关ip: 192.168.1.1

| 网络 > IPv4路由   |          |        |        |    |     |   |
|---------------|----------|--------|--------|----|-----|---|
| WAP722S       | 显示       | 创建     | 删除     |    |     |   |
| ◆ 快速配置        |          |        |        |    |     |   |
| 概览            | 目的IP地址   | 0.0.0. | D      | •  |     |   |
| 设备            | 掩码       | 0.0.0. | D      | *  |     |   |
| 网络            | 下—跳      | 192.1  | 68.1.1 |    |     |   |
| MAC地址         | 星号(*)为必须 | 页填写项   |        | _  |     |   |
| VLAN          | 确定       |        |        |    |     |   |
| ARP管理         | 配置的静态路的  | 由信息    |        |    |     |   |
| IGMP Snooping |          |        |        |    |     |   |
| IPv4路由        | 目的IP地    | 趾      | 掩码     | 协议 | 优先级 | 1 |
| IPv6路由        |          |        |        |    |     |   |

# # 在"Qos">"ACL ipv4"中创建acl 2000, 用于nat动态转换

| QoS > ACL IPv4 |                |        |      |       |                                  |
|----------------|----------------|--------|------|-------|----------------------------------|
| WAP722S        | 显示新            | 建基本配置  | 高级配置 | 链路层配置 | 删除                               |
| ◆ 快速配置         | 法间场相利主ID       | 2000   |      |       |                                  |
| 概览             | 01931201912010 | 2000   |      |       | 2000-2999 基本访问<br>3000-3999 高级访问 |
| 设备             | (元表2:400)      | 田白朝雲 ▼ |      |       | 4000-4999 二层访问                   |
| 网络             | LERUADAD       |        |      |       |                                  |
| 无线服务           | 描述             |        |      |       |                                  |
| 射频             |                |        |      |       | ∕∕/字符(0-127)                     |
| 认证             |                |        |      |       |                                  |
| 安全             |                |        |      |       |                                  |
| QoS            | 访问控制列表ID       | 类型     | 规则数量 | ł     | 匹配规则                             |
| 时间段            |                |        |      |       |                                  |
| ACL IPv4       |                |        |      |       |                                  |

| QoS > ACL IPv4 |                                                                                                    |
|----------------|----------------------------------------------------------------------------------------------------|
| WAP722S        | 显示新建基本和普高级配置链路层配置 制除                                                                                                    |
| ◆ 快速配置         | 访问控制列表 2000 🗸                                                                                                    |
| 概览             |                                                                                                    |
| 设备             |                                                                                                    |
| 网络             | □ 光旭 ID (0-00034, 知来小湖八一17800 ID, 多500円云语定一1, )                                                                                                    |
| 无线服务           | 操作 允许▼                                                                                                    |
| 射频             |                                                                                                    |
| 认证             | 源P地址 源地址通配符                                                                                                    |
| 安全             |                                                                                                    |
| QoS            |                                                                                                    |
| 时间段            | 新建                                                                                                    |
| ACL IPv4       | 1001 ID 100/                                                                                                    |
| ACL IPv6       | 0 permit difficience difficience di difficience difficience difficience difficience difficience diffic |
| 干住服务后星         |                                                                                                    |

#在"网络">"NAT"中创建NAT动态转换

| 网络 > NAT      |                       |              |       |             |        |
|---------------|-----------------------|--------------|-------|-------------|--------|
| WAP722S       | NAT动态转换               | 一对一地址转换      | 虚拟服务器 | ALG(应用层网关)  |        |
| ◆ 快速配置        |                       |              | 创建地址  | 转换          |        |
| 概览            | 接口                    | Vlan-interfa | ce2 🔻 |             |        |
| 设备            | 转换方式                  | ● 接口地址 ▼     |       |             |        |
| 网络            | 开始IP地址                |              | _     |             |        |
| MAC地址         | 结束IP地址                |              |       |             |        |
| VLAN          | ACL                   | 2000         | -     | (2000-3999) |        |
| ARP管理         |                       | -            |       |             | 确定     |
| IGMP Snooping | 2#18 # 0 # 00 # 11/14 | <u>a</u>     |       |             |        |
| IPv4路由        | 2011年安山川休田9418411年5   | *            |       |             |        |
| IPv6路由        | 接口                    | ACL          | 转换方式  | 开始IP地址      | 结束IP地址 |
| DHCP          |                       |              |       |             |        |
| DNS           |                       |              |       |             |        |
| PPPoE         |                       |              |       |             |        |
| 服务管理          |                       |              |       |             |        |
| 诊断工具          |                       |              |       |             |        |
| NAT /         |                       |              |       |             |        |

### 3. 配置DHCP服务

#在"网络">"DHCP"中,启动dhcp服务器,新建内网网段,网段地址:192.168.0.0,掩码是255.255.255. 0,网关地址是:192.168.0.50,DNS地址是:114.114.114

| 网络 > DHCP     |                 |      |            |          |        |         |          |                  |
|---------------|-----------------|------|------------|----------|--------|---------|----------|------------------|
| WAP722S       | DHCP服务器         |      |            |          |        |         |          |                  |
| ◆ 快速配置        | DHCPERM         |      |            |          |        |         |          |                  |
| 概览            | 51101 (869      |      | U IIII     |          | 0 7540 |         |          |                  |
| 设备            | 地址池             |      |            |          |        |         |          |                  |
| 网络            | ● 静态 ● 动态       |      |            |          |        |         |          |                  |
| MAC地址         | 地址池名称           | IP地址 | 掩码         | IP地址租用期限 | 客户满城名  | 网关地址    | DNS服务器地址 | WINS服务           |
| VLAN          |                 |      |            |          |        |         |          |                  |
| ARP管理         |                 |      |            |          |        | 2172    |          |                  |
| IGMP Snooping |                 |      |            |          |        | -       |          |                  |
| IPv4路由        | 接口设置            |      |            |          |        |         |          |                  |
| IPv6路由        | ۵,              | 接口名称 | ▼ 查询       | 高級查询     |        |         |          |                  |
| DHCP          |                 |      | <b>旭田空</b> | *        |        |         | D        | HCP服务器技术         |
| DNS           | Vlan-interface1 |      | 100000     | y.       |        | Enabled |          | 101 1009 889 000 |
| PPPoE         | Vlan-interface2 |      |            |          |        | Enabled |          |                  |

| DHCP服务器          |                                     |
|------------------|-------------------------------------|
| 地址池名称            | 1*(1-35字符)                          |
| IP地址             | 192.168.0.0 *                       |
| 掩码               | 255.255.255.0                       |
| 租用期限             |                                     |
|                  | ◎ 不限制                               |
|                  | ● 1 天(0-365)0 小时(0-23)0 分(0-59)0    |
| 客户端域名            | (1-50字符)                            |
| 网关地址             | 192.168.0.50 (最多配置8个IP地址,以","分隔)    |
| DNS服务器地址         | 114.114.114.114 (最多配置8个IP地址,以","分隔) |
| WINS服务器地址        | (最多配置8个IP地址,以","分隔)                 |
| NetBIOS节点类型      | T                                   |
| 星号(*)为必须道马项<br>- | 确定取消                                |

# 4. 配置无线服务

#选择"无线服务">"接入服务">"新建"。"服务名称"为test,"服务类型"为crypto。

| H3C                        |       | 转发策略 |        |          |    |
|----------------------------|-------|------|--------|----------|----|
| <ul> <li>◆ 快速配置</li> </ul> |       |      |        |          |    |
| 概览                         | 无线服务名 | 称    | test   | 字符(1-32) |    |
| 设备                         | 无线服务类 | 型    | crypto | ~        |    |
| 网络                         |       |      |        |          | 确定 |
| AP                         |       |      |        |          |    |
| 无线服务                       |       |      |        |          |    |
| 接入服务                       |       |      |        |          |    |
|                            |       |      |        |          |    |

#保持无线服务的基本配置不变:缺省vlan是1

|                          | 转发策略    |                  |                                                              |
|--------------------------|---------|------------------|--------------------------------------------------------------|
|                          |         |                  |                                                              |
| 无线ID                     |         | 1                |                                                              |
| 无线服务名                    | 称       | test             |                                                              |
| 无线服务描                    | 述信息     |                  | 字符(1-64)                                                     |
| VLAN (Un                 | tagged) | 1                | (1-4094,例如:3-5,10)                                           |
|                          |         |                  |                                                              |
| 缺省VLAN                   |         | 1                | * (1-4094)                                                   |
| 缺省VLAN<br>删除VLAN         |         | 1                | 】* <mark>(1-4094)</mark><br>〕( <sup>1</sup> -4094,例如:3-5,10) |
| 缺省VLAN<br>删除VLAN<br>网络隐藏 |         | <br>1<br>Disable | 】* (1-4094)<br>〕( -4094, 例如: 3-5,10)                         |

#展开"安全设置","认证方式"选中open-system,勾选"加密类型"、下拉菜单选择AES,"安全IE"选择W PA2。展开"端口安全",勾选"端口设置","端口模式"选择PSK,PSK预共享密钥选择pass-phrase,填入密码后点击确定。

| ▼安全设置                                                                                  |                        |              |           |   |
|----------------------------------------------------------------------------------------|------------------------|--------------|-----------|---|
| 认证方式                                                                                   | Open-System            | ~            |           |   |
| ☑ 加密类型                                                                                 | AES                    | $\checkmark$ | 安全IE WPA2 | ~ |
| 密钥衍生类型                                                                                 | SHA1                   | ~            |           |   |
| ┌ □ WEP加密                                                                              |                        |              |           |   |
| 自动提供密钥                                                                                 |                        | $\sim$       |           |   |
| 密钥类型                                                                                   |                        | $\sim$       |           |   |
| 密钥D                                                                                    | 1                      | $\checkmark$ |           |   |
| 长度                                                                                     |                        | $\sim$       | 密钥        |   |
| <ul> <li>▼端口安全</li> <li>☑ 端口模式</li> <li>□ 最大用户数</li> <li>PSK</li> <li>预共享密钥</li> </ul> | psk V<br>pass-phrase V | (1-1024)     | Ð         |   |

# #开启无线服务

| 无线服务 > 接入服务                |      |            |         |            |             |    |
|----------------------------|------|------------|---------|------------|-------------|----|
| H3C                        | 接入服务 | 转发策略       |         |            |             |    |
| <ul> <li>◆ 快速配置</li> </ul> |      |            |         |            |             |    |
| 概览                         | ۹.   | 无线ID ✔     | 查询 高級查询 |            |             |    |
| 设备                         | □ 无线 | ₿D         | 无线服务    |            | 安全类型        |    |
| 网络                         | 1    | test       |         |            | PSK/WPA2    | 关闭 |
| AP                         | 2    | GSD-Office |         |            | WPA2        | 关闭 |
| 无线服务                       | 3    | 123321     |         |            | NONE        | 关闭 |
| 接入服务                       |      |            |         |            |             |    |
| 射频                         |      |            |         | 1778 TT 02 | 1470 millio |    |
| 41.6T                      |      |            |         | 新建 井店      | 大肉 開卵       |    |

#绑定无线服务到AP射频接口,如若是双射频AP,则两个射频口都选中再点击绑定。

| 接入服务 | 转发策略       |         |       |          |      |       |
|------|------------|---------|-------|----------|------|-------|
| ٩    | 无线ID V     | 查询 高级查询 |       |          |      |       |
| 一无   | 线ID        | 无线服务    |       | 安全类型     | 服务状态 | 操作    |
| ✓ 1  | test       |         |       | PSK/WPA2 | 开启   | 😭 🗍 👄 |
| 🗆 2  | GSD-Office |         |       | WPA2     | 关闭   | 😰 🗍 ∞ |
| 3    | 123321     |         |       | NONE     | 关闭   | 😭 📋 😔 |
|      |            |         |       |          |      |       |
|      |            |         | 新建 开启 | 关闭 删除    |      |       |

|   | 射频单元 | 射频模式            |  |  | 绑定状态 |  |
|---|------|-----------------|--|--|------|--|
| 1 |      | 802.11ac(5GHz)  |  |  | 未绑定  |  |
| 2 |      | 802.11n(2.4GHz) |  |  | 未绑定  |  |

### 5. 保存配置

#防止因断电配置丢失,需要保存好配置。

| 设备 > 配置管理 |         |       |      |        |  |
|-----------|---------|-------|------|--------|--|
| WAP722S   | 配置备份    | 配置恢复  | 保存配置 | 恢复出厂配置 |  |
| ◆ 快速配置    |         |       |      |        |  |
| 概览        | 保存当前配置  | Ē     |      |        |  |
| 设备        |         |       |      |        |  |
| 基本信息      |         |       |      |        |  |
| 设备维护      | 注意:保存当前 | 配置信息。 |      |        |  |
| 时间设置      |         |       |      |        |  |
| 日志管理      |         |       |      |        |  |
| 配置管理      |         |       |      |        |  |
| 文件管理      |         |       |      |        |  |
| 立つ体調      |         |       |      |        |  |
|           |         |       |      |        |  |

配置关键点